## L'écran

- 1. Choix de la bibliothèque
- 2. Nom de la bibliothèque choisie
- 3. Identifiant
- 4. Mot de passe

Le c 😫 ach Num Èric.com

5. Mot de passe oublié

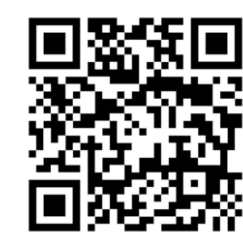

www.lecoachnumeric.com **Eric DELESALLE** Conseiller Numérique France services

> BERGUES Juin 2024

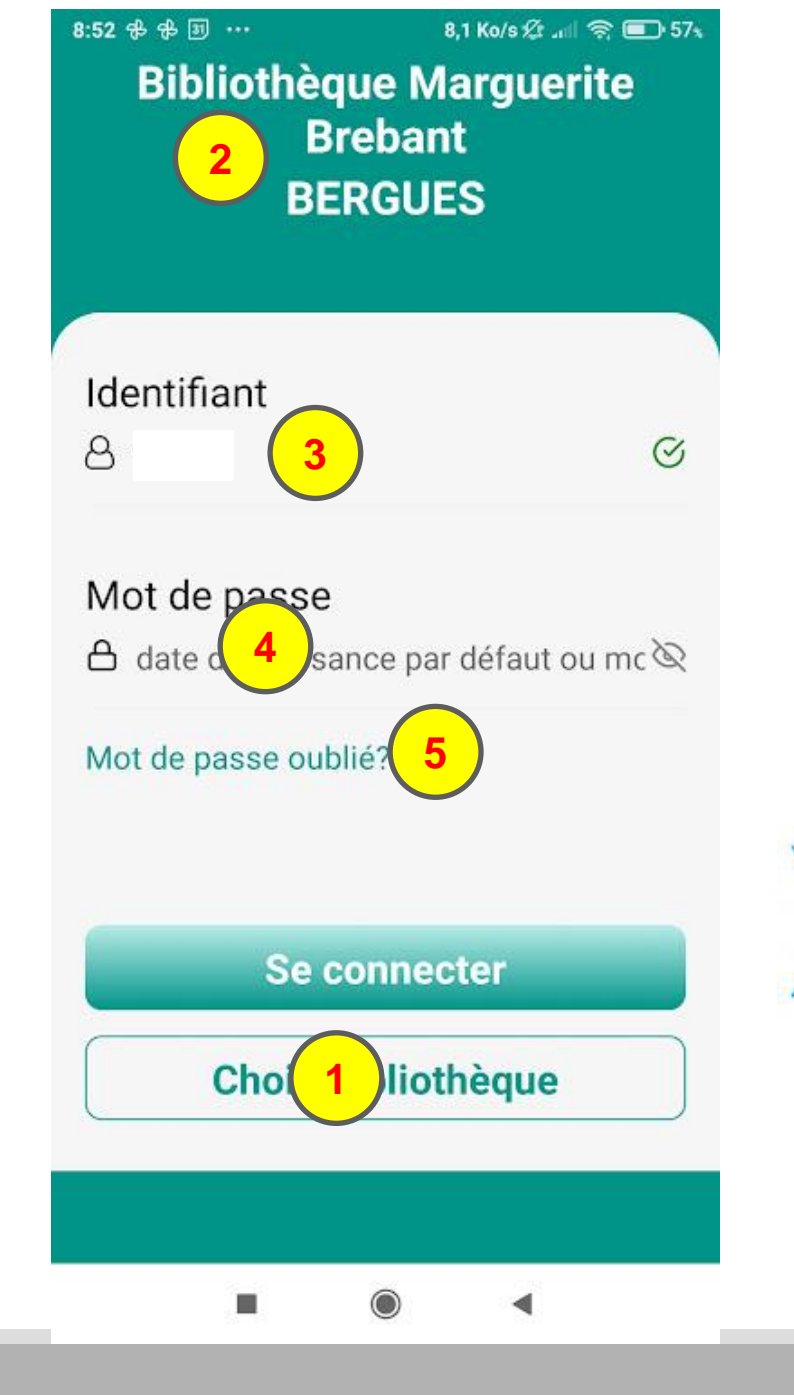

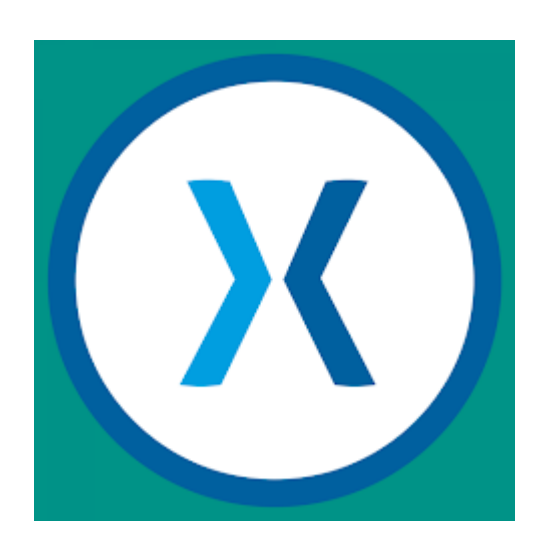

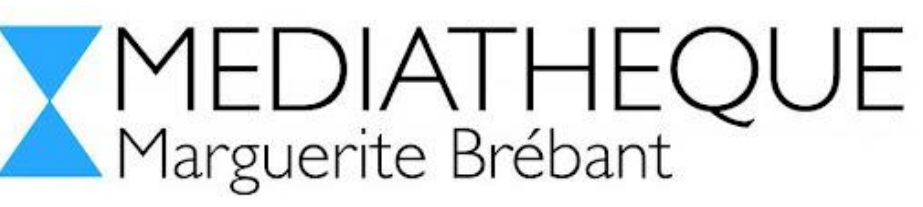

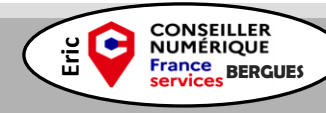

## L'écran

- 1. Nom de l'utilisateur
- 2. Nom de la Bibliothèque
- 3. Paramètres

(Nom, prénom, email, téléphone, abonnement, activation des « déjà emprunté », affichage de l'historique ainsi que « Changer de mot passe»)

4. Recherche

Le c 🛱 ach Num Eric.com

5. Historique de prêt

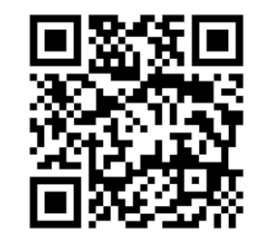

www.lecoachnumeric.com **Eric DELESALLE** Conseiller Numérique France services

> BERGUES Juin 2024

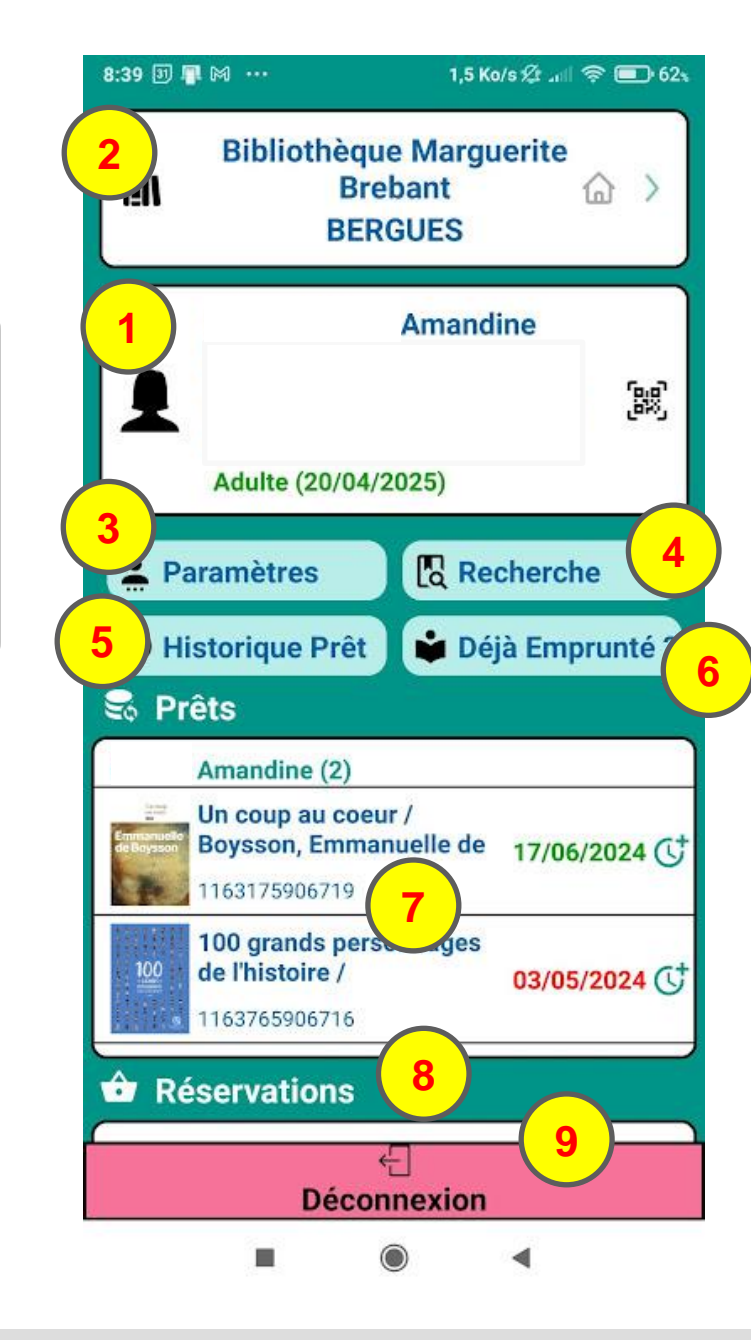

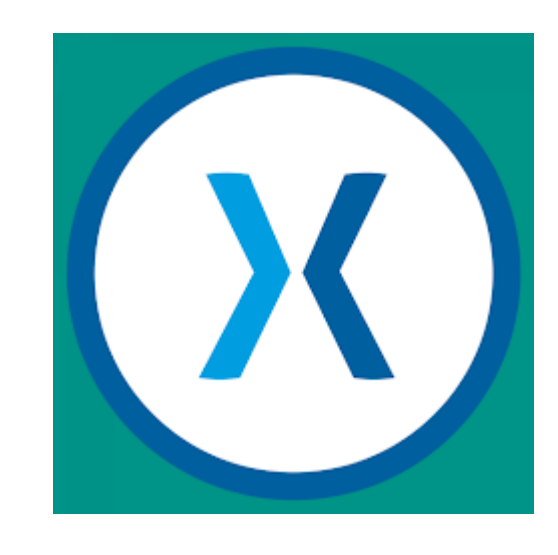

6. Déjà emprunté (bipper le code barre pour savoir si on a déjà emprunté)
7. Prêt en cours (avec date à laquelle on doit le rendre)
8. Réservation
9. Déconnexion

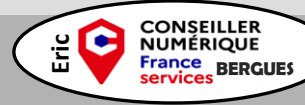

## L'écran

- 1. Rechercher
- 2. Choisir un ouvrage
- 3. Information de l'ouvrage
- 4. Réserver

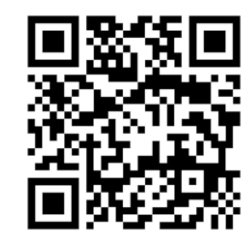

www.lecoachnumeric.com **Eric DELESALLE** Conseiller Numérique France services

> BERGUES Juin 2024

Le c 🛱 ach Num Eric.com

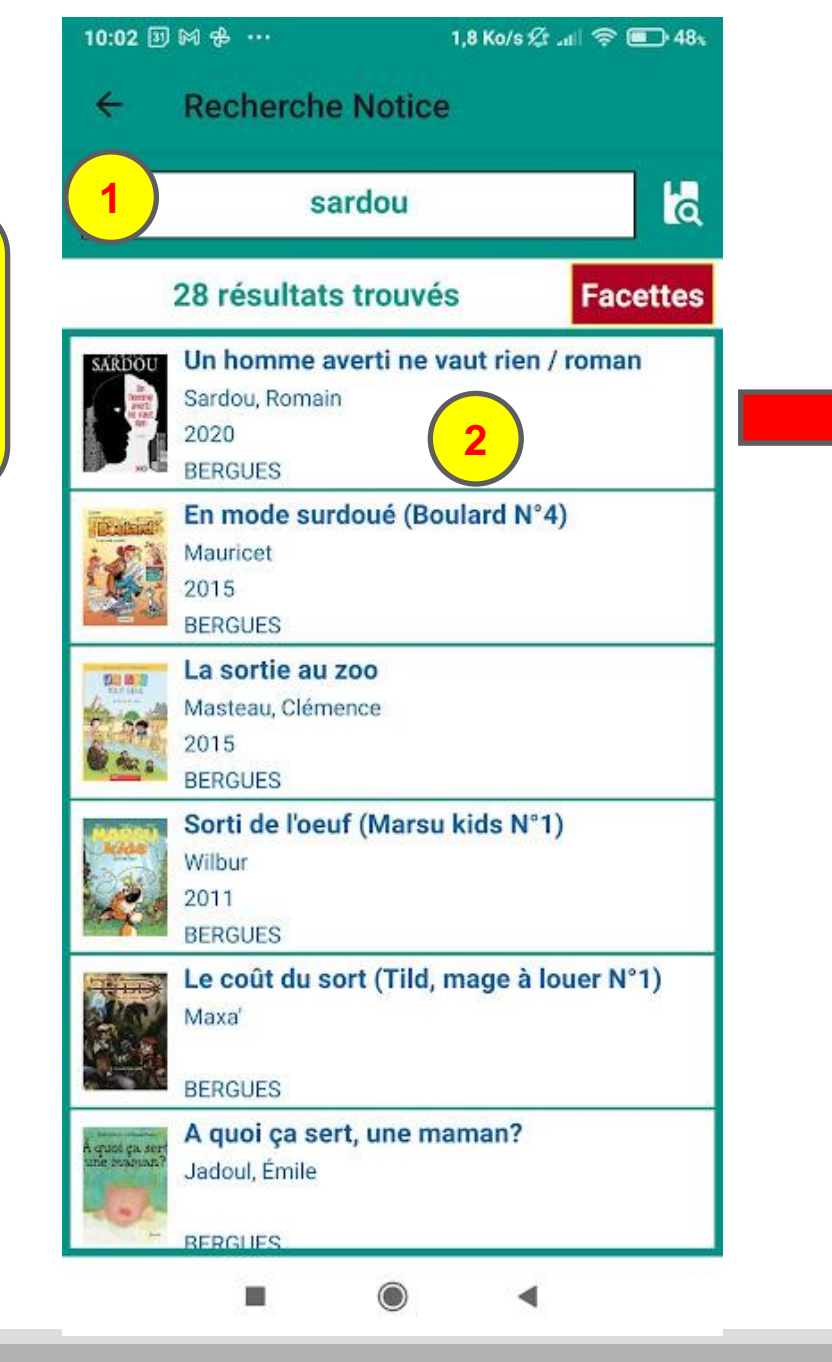

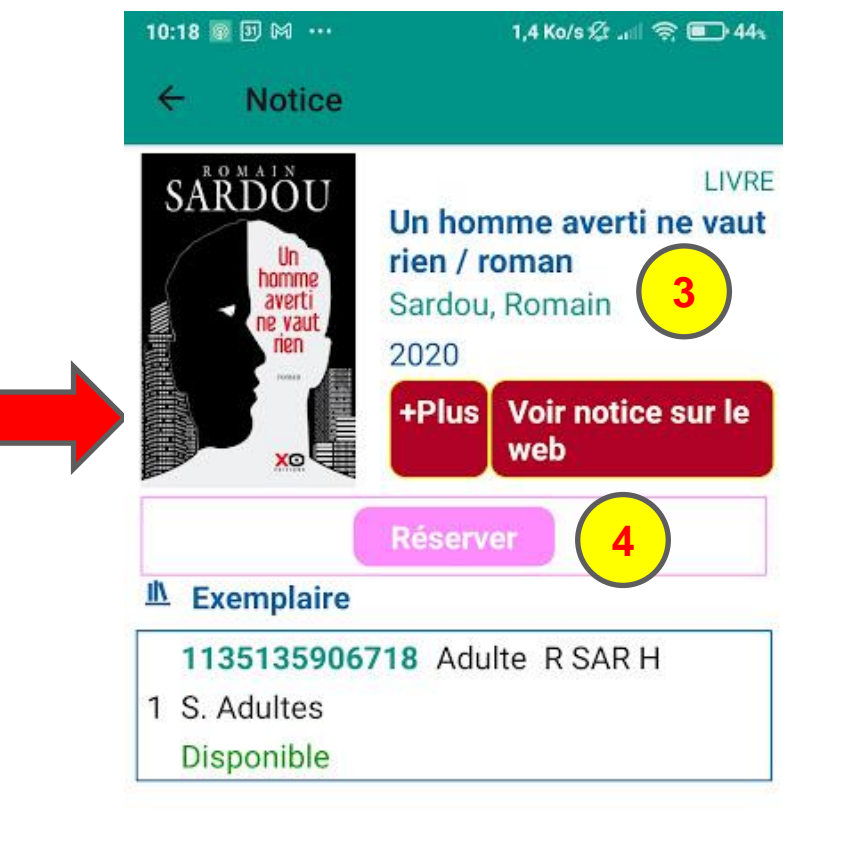

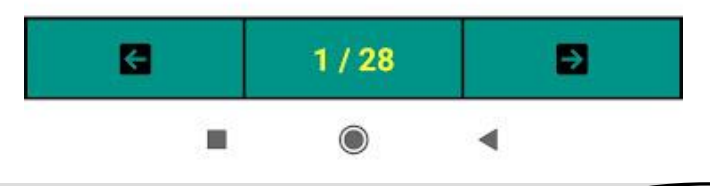

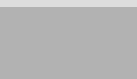

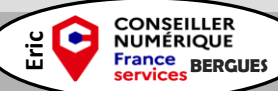